## OKI ES8473 Windows Installation instructions

- Ensure you are connected to the same network as the copier/printer.
- Insert USB stick and open Windows folder, then go into the OKI ES8473 folder and double click on "Setup".

| Organize 🔻 🦷 Share wi | th 🔻 Burn New folder |                    |                    | • ==     | 2 |
|-----------------------|----------------------|--------------------|--------------------|----------|---|
| 🔆 Favorites           | Name                 | Date modified      | Туре               | Size     |   |
| 🧮 Desktop             | 🌗 Driver             | 16/03/2017 1:23 PM | File folder        |          |   |
| 🐌 Downloads           | 🔒 DrvUninst          | 16/03/2017 1:23 PM | File folder        |          |   |
| 📃 Recent Places       | DrvUninst64          | 16/03/2017 1:23 PM | File folder        |          |   |
|                       | NetExt               | 16/03/2017 1:23 PM | File folder        |          |   |
| 🗃 Libraries           | resource             | 16/03/2017 1:24 PM | File folder        |          |   |
| Documents             | CDInst64             | 22/11/2016 10:49   | Application        | 614 KB   |   |
| J Music               | CDInstEx             | 22/11/2016 10:49   | Application        | 686 KB   |   |
| E Pictures            | CDInstEx64           | 22/11/2016 10:49   | Application        | 1,200 KB |   |
| 📑 Videos              | CDInstXP             | 22/11/2016 10:49   | Application        | 546 KB   |   |
|                       | DrvSetup             | 1/12/2016 11:51 AM | Configuration sett | 3 KB     |   |
| 📮 Computer            | License_chs          | 27/07/2011 9:00 AM | Text Document      | 4 KB     |   |
| 🚢 Local Disk (C:)     | License_cht          | 27/07/2011 9:02 AM | Text Document      | 4 KB     |   |
| SB DISK (E:)          | License_enu          | 25/07/2011 7:19 PM | Text Document      | 6 KB     |   |
| 🍌 ES8473              | License_esp          | 27/07/2011 9:12 AM | Text Document      | 7 KB     |   |
|                       | License_fra          | 27/07/2011 9:03 AM | Text Document      | 7 KB     |   |
| 📮 Network             | License_jpn          | 29/06/2011 1:33 PM | Text Document      | 5 KB     |   |
| 👰 ES8473M-3E74E5      | License_kor          | 27/07/2011 9:03 AM | Text Document      | 6 KB     |   |
| 🖳 HP4520              | License_ptb          | 27/07/2011 9:03 AM | Text Document      | 7 KB     |   |
|                       | 🎬 setup              | 22/03/2012 9:08 PM | Application        | 334 KB   |   |

Continue through the first steps, and then select "Easy Installation – Network" – This will search the network and bring up a list of copiers found.

| · · · · · · · · · · · · | Review your installation settings.<br>Click "Next".                                                                                                    |                                                                                                    |  |  |
|-------------------------|----------------------------------------------------------------------------------------------------|----------------------------------------------------------------------------------------------------|--|--|
|                         | Device                                                                                                    | Printer name/IP Address                                                                                                    |  |  |
|                         | ES8473 MFP                                                                                                    | 192.168.8.2                                                                                                    |  |  |
| OKI                     | <ul> <li>○ KI MC853(PCL6)</li> <li>○ KI MC863(PCL6)</li> <li>○ KI MC873(PCL6)</li> <li>○ KI MC883(PCL6)</li> <li>○ ES8453 MFP(PCL6)</li> <li>○ ES8463 MFP(PCL6)</li> <li>○ ES8473 MFP(PCL6)</li> <li>○ ES8483 MFP(PCL6)</li> </ul> | <ul> <li>Search settings</li> <li>Search Range</li> <li>Printer name/IP Address</li> <li>255.255.255</li> <li>Restart search</li> <li>SNMP Setting</li> </ul> |  |  |
|                         | < Back                                                                                                    | Vext > Cancel Help                                                                                                    |  |  |

**<u>SELECT</u>** the "ES8473" at top of window, then at bottom of window <u>**TICK**</u> "ES8473" Click Next. (this will install the driver software)

## PLEASE ENSURE NEXT STEPS ARE FOLLOWED:

Once driver is installed, you will see the following window

| Installation complete |                                                                                                    |
|-----------------------|----------------------------------------------------------------------------------------------------|
|                       | Installation complete. To end click "Finish".                                                                              |
|                       | You can change the default printer from the list below or change the default<br>settings by opening the driver Properties. |
|                       | ES9472 MER/PCI (C) Estilite ant printer antian                                                                             |
|                       | Network Extension Success                                                                                                  |
|                       |                                                                                                    |
| OKI                   | Property settings                                                                                                    |
|                       |                                                                                                    |
|                       |                                                                                                    |
|                       | < Back Finish Cancel Help                                                                                                  |

Select the ES8473 from top of window, and then click on "Property Settings"

| General       Sharing       Ports       Advised       Color Management         Status       Security       Device Options         Installed Options       Installed Paper Trays:       Image: Color Management         Installed Paper Trays:       Image: Color Management       Device Options         Installed Paper Trays:       Image: Color Management       Device Options         Installed Paper Trays:       Image: Color Management       Device Options         Installed Paper Trays:       Image: Color Management       Device Options         Installed Paper Trays:       Image: Color Management       Device Options         ID Secure Print       Image: Color Management       Image: Color Management         Jobtypes to print       Image: Color Management       Image: Color Management         Only enable ID Secure Print job       Image: Color Management       Image: Color Management         Installed Paper Trays:       Image: Color Management       Image: Color Management         Iso job account       Image: Color Management       Image: Color Management         Iso job account       Image: Color Management       Image: Color Management         Iso job account       Image: Color Management       Image: Color Management         Iso job account       Image: Color Management       Imagement | General       Sharing       Ports       Adviture ad       Color Management         Status       Security       Device Options         Installed Options       Installed Paper Trays:       Image: Color Management         Installed Paper Trays:       Image: Color Management       Device Options         Installed Paper Trays:       Image: Color Management       Device Options         Installed Paper Trays:       Image: Color Management       Device Options         ID Secure Print       Image: Color Management       Image: Color Management         Jobtypes to print       Image: Color Management       Image: Color Management         Image: Options       Image: Color Management       Image: Color Management         Jobtypes to print       Image: Color Management       Image: Color Management         Image: Options       Print any job types       Image: Color Management       Image: Color Management         Image: Option Print any job types       Print encrypted job only       Image: Color Management       Image: Color Management       Image: Color Management         Image: Option Print encrypted job only       Image: Color Management       Image: Color Management       Image: Color Management         Image: Use job account       Image: Color Management       Image: Color Management       Imagement       Image: Color Management </th <th>General       Sharing       Ports       Adviture of Color Management         Status       Security       Device Options         Installed Options       Installed Paper Trays:       Image: Color Management         Installed Paper Trays:       Image: Color Management       Device Options         Installed Paper Trays:       Image: Color Management       Device Options         Installed Paper Trays:       Image: Color Management       Device Options         ID Secure Print       Image: Color Management       Image: Color Management         Jobtypes to print       Image: Color Management       Image: Color Management         Image: Option Paper       Image: Color Management       Image: Color Management         Image: Option Paper       Image: Color Management       Image: Color Management         Image: Option Paper       Image: Color Management       Image: Color Management         Image: Option Print Paper       Image: Color Management       Image: Color Management         Image: Option Paper       Image: Color Management       Image: Color Management       Image: Color Management         Image: Option Paper       Image: Color Management       Image: Color Management       Image: Color Management       Image: Color Management         Image: Option Paper       Image: Color Management       Image: Color Management       &lt;</th> <th>ES8473 MFP(PCL6) Prope</th> <th>rties</th> <th></th> <th>X</th> | General       Sharing       Ports       Adviture of Color Management         Status       Security       Device Options         Installed Options       Installed Paper Trays:       Image: Color Management         Installed Paper Trays:       Image: Color Management       Device Options         Installed Paper Trays:       Image: Color Management       Device Options         Installed Paper Trays:       Image: Color Management       Device Options         ID Secure Print       Image: Color Management       Image: Color Management         Jobtypes to print       Image: Color Management       Image: Color Management         Image: Option Paper       Image: Color Management       Image: Color Management         Image: Option Paper       Image: Color Management       Image: Color Management         Image: Option Paper       Image: Color Management       Image: Color Management         Image: Option Print Paper       Image: Color Management       Image: Color Management         Image: Option Paper       Image: Color Management       Image: Color Management       Image: Color Management         Image: Option Paper       Image: Color Management       Image: Color Management       Image: Color Management       Image: Color Management         Image: Option Paper       Image: Color Management       Image: Color Management       <                                                                                                    | ES8473 MFP(PCL6) Prope                                                                                                    | rties                 |                  | X                |
|----------------------------------------------------------------------------------------------------|----------------------------------------------------------------------------------------------------|----------------------------------------------------------------------------------------------------|----------------------------------------------------------------------------------------------------|-----------------------|------------------|------------------|
| Status       Security       Device Options         Installed Options       Installed Paper Trays:       Image: Construction of the print and yield types         ID Secure Print       Jobtypes to print       Image: Construction of the print and yield types         Only enable ID Secure Print job       Image: Construction of type         Job information w       Image: Construction of type         Job information w       Image: Construction of type         Setting Information       Items         Items       Description / Information                                                                                                    | Status       Security       Device options         Installed Options       Installed Paper Trays:       Image: Constraint of the secure Print         ID Secure Print       Jobtypes to print       Image: Constraint of the secure Print job         Image: Print encrypted job only       Only enable ID Secure Print job       Image: Constraint of the secure Print job         Image: Use job account       Image: Constraint of the secure Print job       Image: Constraint of the secure Print job         Image: Only administra       Image: Constraint of the secure Print job       Image: Constraint of the secure Print job         Image: Only administra       Image: Constraint of the secure Print job       Image: Constraint of the secure Print job         Image: Only administra       Image: Constraint of the secure Print job       Image: Constraint of the secure Print job         Image: Only administra       Image: Constraint of the secure Print job       Image: Constraint of the secure Print job         Image: Only administra       Image: Constraint of the secure Print job       Image: Constraint of the secure Print job         Image: Only administra       Image: Constraint of the secure Print job       Image: Constraint of the secure Print job         Image: Only administra       Image: Constraint of the secure Print job       Image: Constraint of the secure Print job         Image: Only administra       Image: Constratiten print job       Image: Constrait                                                                                                    | Status       Security       Device Options         Installed Options       Installed Paper Trays:       Image: Constraint of the secure Print         ID Secure Print       Image: Constraint of the secure Print of the secure Print job       Image: Constraint of the secure Print job         ID Secure District of the secure Print job       Image: Constraint of the secure Print job       Image: Constraint of the secure Print job         Image: Use job account       Image: Constraint of the secure Print job       Image: Constraint of the secure Print job         Image: Job information w       Image: Constraint of the secure Print job       Image: Constraint of the secure Print job         Image: Job information w       Image: Constraint of the secure Print job       Image: Constraint of the secure Print job         Image: Job information w       Image: Constraint of the secure Print job       Image: Constraint of the secure Print job         Image: Job information w       Image: Constraint of the secure Print job       Image: Constraint of the secure Print job         Image: Job information w       Image: Constraint of the secure Print job       Image: Constraint of the secure Print job         Image: Job information w       Image: Constraint of the secure Print job       Image: Constraint of the secure Print job         Image: Job information       Image: Constraint of the secure Print job       Image: Constraint of the secure Print job         Image: Job information | General Sharing                                                                                                    | Ports                 | Advinced         | Color Management |
| Use authentication type<br>Job information w<br>Only administra<br>Setting Information<br>Items Description / Information                                                                                                    | Use authentication type<br>Job information w<br>Only administration<br>Setting Information<br>Items Description / Information                                                                                                    | Use authentication type<br>Job information<br>Only administra<br>Setting Information<br>Items Description / Information                                                                                                    | Installed Options<br>Installed Paper Trays:<br>ID Secure Print<br>Jobtypes to print<br>Print any job types<br>Print encrypted job o<br>Only enable ID Secur<br>Use job account | Donly<br>re Print job |                  |                  |
| Items Description / Information                                                                                                    | Items Description / Information                                                                                                    | Items Description / Information                                                                                                    | Use authentication t<br>Job information w<br>Only administra                                                                                                    | ype<br>.ge            | Get F            | Printer Settings |
|                                                                                                    |                                                                                                    |                                                                                                    | Items                                                                                                    | Descript              | tion / Informati | ion              |
|                                                                                                    |                                                                                                    |                                                                                                    |                                                                                                    |                       |                  | About            |
| About                                                                                                    | About                                                                                                    | About                                                                                                    |                                                                                                    |                       | OK               | Cancel           |

Click on the "Device Options" tab at top of window, and then click on "Get Printer Settings"

Then Click Apply, then OK. The copier/Printer is now ready to use.

If you wish to select this printer as your default printer goto Control Panel, Printers & Devices, right mouse click on the OKI ES8473 and select "Set as Default Printer"